#### Gestion du blog

# Créer son blog

- Créer son propre blog ne présente pas de difficultés particulières. Il suffit de cliquer sur *Inscription* (<u>http://lewebpedagogique.com/wp-signup.php</u>) depuis la page de départ du web pédagogique et de remplir le questionnaire
- Il convient juste de bien choisir le *Nom du Blog* (qui deviendra l'url du blog, ex.*semcours*, l'url sera <u>http://lewebpedagogique.com/semcours</u>). Ce nom ne pourra plus être changé, contrairement au *Titre du blog* (qui s'affiche dans le bandeau de votre blog)

# Le tableau de bord

• La gestion du blog se passe dans le *Tableau de Bord*. La colonne de droite comprend les deux blocs ci-dessous qui donnent accès tous les éléments modifiables

| <ul> <li>Articles</li> <li>Média</li> <li>Liens</li> <li>Pages</li> </ul> | Tout ce qui<br>concerne la<br>gestion du<br>contenu :<br>articles, pages ,<br>commentaires | Tout ce qui<br>concerne la<br>gestion du blog :<br>thèmes, plugins,<br>utilisateurs | <ul> <li>Apparence</li> <li>Utilisateurs</li> <li>Outils</li> </ul> |
|---------------------------------------------------------------------------|--------------------------------------------------------------------------------------------|-------------------------------------------------------------------------------------|---------------------------------------------------------------------|
| U Pages<br>Commentaires                                                   | commentaires                                                                               |                                                                                     | IT Réglages                                                         |

#### Gestion du contenu

- La gestion du contenu (page, commentaires, articles) se résume en quelques mots : en tant qu'administrateur vous avez tous les droits ! Vous pouvez :
  - modifier le titre, le contenu, la date de publication, le statut d'un billet
  - éditer, refuser, effacer, pages, billet et commentaires
  - ajouter, enlever, modifier les médias

#### Gestion de l'apparence

• Un clic sur apparence donne accès aux **thèmes** (le look du blog) et aux widgets (les petits blocs situé dans la ou les colonnes et qui offrent des fonctionnalités supplémentaires)

| 💼 Apparence |  |
|-------------|--|
| > Thèmes    |  |
| Widgets     |  |

 changer de thème est fort simple : il suffit de cliquer sur *Aperçu* pour se faire une idée puis sur *Activer* si l'on désire utiliser ce thème
 <u>Activer | Apercu</u>

© Stéphane Métral

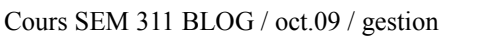

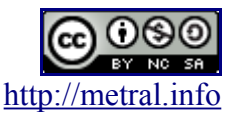

#### Gestion du blog

- Pour activer un widget il suffit de le prendre dans la liste des *Widgets disponibles* et de le glisser / déposer dans la colonne désiré (certains thèmes ont 1, d'autres 2 colonnes).
- Pour certains widgets il convient de régler les diverses options. Pour d'autres il n'y a rien à faire. On peut changer l'ordre des widgets par simple glissé / déposé
- pour enlever un widget, il suffit de cliquer sur le *triangle inversé* à droite de son nom, puis de cliquer sur Supprimer (cela ne fait que l'enlever de la colonne mais ne le supprime pas réellement ; le glissé / déposé fonctionne également)

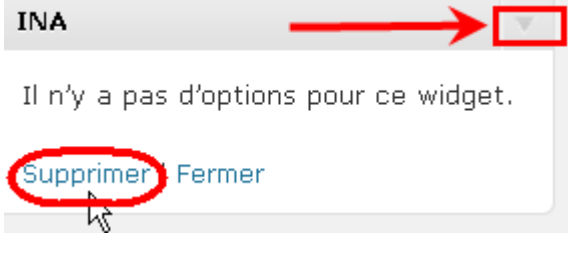

## Gérer les utilisateurs

• Pour inscrire vos élèves, le plus simple est de passer par *Utilisateurs / Inscrivez vos élèves* et de taper un identifiant pour chaque élève. Si l'identifiant n'est pas disponible, rajouter la classe et/ou l'année : henri703a ou henri2009

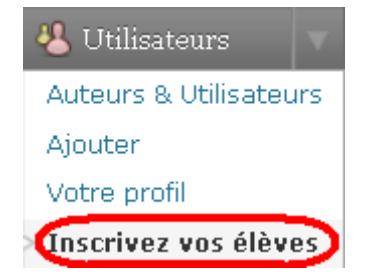

- Vous pouvez également :
  - changer le rôle des élèves
  - leur redonner un nouveau mot de passe
  - changer leur avatar, ou le nom tel qu'il apparaît dans le blog
  - ...

#### Outils

• Sur un ordinateur personnel (uniquement !), installer **Gears** qui accélèrera un peu toutes les opérations à effectuer dans le blog en mettant en cache certaines données sur l'ordinateur.

## Réglages

- Général : donner un slogan (certains thèmes l'affichent), choisir les formats désirés
- *Ecriture / Lecture*, en principe rien à changer, sauf, si on désire que la page d'accueil affiche une page statique et non les derniers billets publiés
- *Discussion* : important, régler la gestion des commentaires pour le blog (Ces réglages peuvent être modifiés pour chaque article séparément)
- *Média* : régler la taille des vignettes
- Vie privée : bloquer ou non l'accès du blog aux moteurs de recherche
- *Permaliens* : choisir la structure des permaliens

© Stéphane Métral

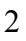

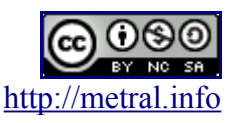